# HP ART 5.1Conversion Guide

For version: 5.1 to 5.2 Revision A

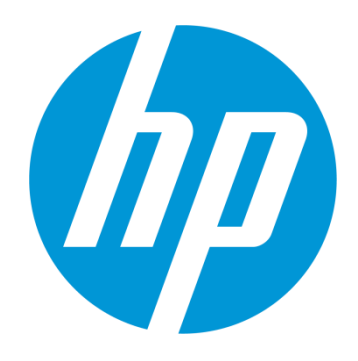

# Quick Reference Guide

Use of this material to deliver training without prior written permission from HP is prohibited.

HP ART 5.1 Conversion Guide

# Quick Reference Guide

Revision A

© Copyright 2014-2015 Hewlett-Packard Development Company, L.P.

The information contained herein is subject to change without notice. The only warranties for HP products and services are set forth in the express warranty statements accompanying such products and services. Nothing herein should be construed as constituting an additional warranty. HP shall not be liable for technical or editorial errors or omissions contained herein.

This is an HP copyrighted work that may not be reproduced without the written permission of HP. You may not use these materials to deliver training to any person outside of your organization without the written permission of HP.

#### HP ART 5.1 Conversion Guide

Quick Reference Guide Revision A – December 2014

## Table of Contents

| Introduction2                                                                            |
|------------------------------------------------------------------------------------------|
| Before You Begin2                                                                        |
| 1) Ensure that you have the most current version of the 5.1 Conversion Guide2            |
| 2) Start with a solid foundation of HP ART knowledge2                                    |
| 3) Learn about the new HP ART 5.2 features3                                              |
| 4) Determine your HP ART 5.2 testing method                                              |
| 5) Determine your HP ART 5.20 conversion scenario3                                       |
| Scenario A: 5.10 Out of the Box Published Content with the default HP template and skin4 |
| Scenario B: Convert Your Custom 5.10 Template4                                           |
| Step 1: Create the ART 5.2 Project Folder and Backup Files4                              |
| Step 2: Install ART 5.24                                                                 |
| Step 3: Replace the HP ART 5.2 Default Template4                                         |
| Step 4: Remove the Default HP ART Template from Your Installation Folder6                |
| Step 5: Set your xml/html Template Editor7                                               |
| Step 6: Update the Font in the Course Launch window8                                     |
| Step 7: Update the Font in the Simulation Launch window11                                |
| Step 8: Job Aid - Document Header and Footer13                                           |
| Step 9: Locate the Test Course to Support Upgrade Preparation and Testing                |

## Introduction

There are currently three HP Adoption Readiness Tool (ART) 5.x versions available:

- Version 5.10 released on August 13, 2013
- Version 5.11 patch released via the SSO in February 2013
- Version 5.20 released on December 19, 2014

HP ART v5.2 focuses on enhancing and extending the user experience with HP ART. HP ART v5.2 includes a new Authoring interface, improved support for Internet Explorer 11 (recording and viewing), and additional support for Android. HP ART v5.1 remains supported and customers have the choice of remaining on v5.1 or upgrading to v5.2 at this time. If you are using HP ART 5.10, you should minimally apply the 5.11 patch but if you don't require additional IE 11 support (recording and publishing) or Android device accessibility, you may decide that updating your 5.1 content to 5.2 is not necessary at this time. HP ART 5.1 and 5.2 published content looks the same, there is no difference in appearance or functionality with the exception of minor formatting issues when viewing course content in Internet Explorer 11.

The HP ART 5.1 existing courses will not be re-released version 5.2. If you wish to update your 5.1 content to version 5.2 you will need to convert your 5.1 template and content.

Please note that there is always some effort involved in upgrading and learning a new user interface. As with any software upgrade or conversion, you should perform sufficient testing of the new product and follow the recommended conversion steps.

## Before You Begin

## 1) Ensure that you have the most current version of the 5.1 Conversion Guide.

The HP ART reference documentation is available on the <u>HP Software Support Online (SSO</u>) site. After signing in with your HP Passport account, if your account is associated with your HP ART Support Agreement ID (SAID) number, select the *art author developer kit* in the My Products section and the related HP ART documents will display in Manual Library section to the left. If you do not have your SAID number, you can search for the HP ART documents by using the Search field located in the page banner. If you search on ART, you can then filter your selection by specifying the Version and Document Type (manuals) you are interested in.

NOTE: If prompted, create an HP Passport user ID and password to access the site.

## 2) Start with a solid foundation of HP ART knowledge.

HP ART 5.2 has a new user interface but the same underlying functionality and structure as HP ART 5.1. The information contained in this guide and the associated resources are intended for users with HP ART 5.1 training.

## 3) Learn about the new HP ART 5.2 features.

Take the free of charge online 5.2 Delta Training from the <u>HP Software Education</u> website or contact the HP ART mailbox (<u>hpsoftware.art@hp.com</u>) for other viewing options. Here, you learn about the new features, including the updated 5.2 user interface.

If you are not familiar with the look of an ART 5.1 or 5.2 published course (they look the same), HP recommends that you preview courses to see for yourself. You can view sample courses on the <u>HP ART HP Software Education Services</u> webpage

## 4) Determine your HP ART 5.2 testing method.

The HP ART 5.2 Author Toolkit and the 5.1 Author Toolkit cannot be installed on the same client (machine) at the same time. Here are the common testing method options:

- Option 1: Secure an additional machine to download and test HP ART 5.2.
- Option 2: Once your HP ART 5.1 components are backed up in a separate location, uninstall HP ART 5.1 and install HP ART 5.2 and perform testing.

You can utilize both HP ART 5.1 and HP ART 5.2 keys for a period of 6 months for testing purposes. You can download HP ART 5.2 and request a new 5.2 license key from the <u>HP</u> <u>Software My software updates</u> site (requires current ART SAID number).

## 5) Determine your HP ART 5.20 conversion scenario.

Due to the flexibility of the HP ART offering, you have several scenarios for using the HP ART authoring tool and/or prebuilt content. For content conversion from HP ART v5.1 to v5.2, there are two primary scenarios. Use the following information to determine which scenario applies:

- Scenario A: You use ART 5.1x prebuilt content out of the box and require additional support for Internet Explorer 11 (recording and publishing) and/or Android mobile devices (Jelly Bean+ versions).
- Scenario B: You use a customized 5.1 template with your HP ART prebuilt out of the box published content and/or customized HP ART content.

# Scenario A: 5.10 Out of the Box Published Content with the default HP template and skin

If you only use the pre-published output or LMS files and are experiencing some issues from users on IE 11 or you require accessibility to published courses via Android devices, you will need to republish your 5.1 content with the 5.2 Developer Kit and redeploy. If you require additional information on this process, please contact the HP ART mailbox (hpsoftware.art@hp.com).

## Scenario B: Convert Your Custom 5.10 Template

Follow these steps if you have a customized 5.1 template with use either the HP ART prebuilt out of the box published content and/or have customized HP ART content.

It is important to read through this entire section before starting the update process. If you encounter difficulties during the process, you can contact the Global Support Desk by logging into SSO (Software Support Offering - <u>http://support.openview.hp.com</u>) to enter a case. You must have a valid SAID (Service Agreement ID) for ART and you will need to enter it. There are Support Engineers in Global Support who specialize in ART and will handle your case.

## Step 1: Create the ART 5.2 Project Folder and Backup Files

It is very important to back up your original ART 5.2 source files. Once a file is opened in ART 5.2, you cannot open it in ART 5.1.

- 1. Create a new ART 5.2 project folder.
- 2. Copy your ART 5.1 source files to the new ART 5.2 project folder.
- Copy your ART 5.1 template folder to the new ART 5.2 project folder. To locate your template(s), navigate from the Start menu to All Programs > HP Adoption Readiness Tool > HP Adoption Readiness Tool Resources > templates.
- 4. Back up your original ART 5.1 source and template files in secondary location.

## Step 2: Install ART 5.2

Refer to the README document located in the HP ART 5.2 Dev Kit for detailed installation instructions.

- 1. Uninstall the ANCILE Capture Engine using the standard Control Panel uninstall process.
- 2. Uninstall ART 5.1 using the standard Control Panel uninstall process.
- 3. Restart your system.
- 4. Install ART 5.2.

## Step 3: Replace the HP ART 5.2 Default Template

The HP ART 5.2 template and course skin will automatically install during the ART 5.2 Dev Kit installation process. Follow these steps to replace the default template with your custom template:

 Navigate from the Start menu to All Programs > HP Adoption Readiness Tool > HP Adoption Readiness Tool Resources > templates.

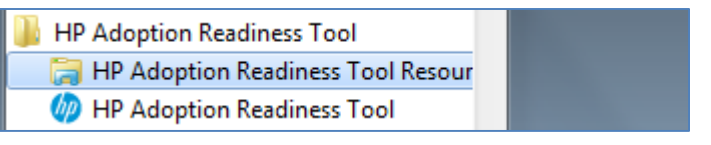

2. The ART 5-20 HP ART Template.udt template and your custom template should be listed in the folder. The HP ART Dev Kit uses the template that is listed first in this folder.

| > 🔰 🕨 version 5.20 🕨 templates                                      |                                        |                                    |                      |
|---------------------------------------------------------------------|----------------------------------------|------------------------------------|----------------------|
| urn New folder                                                      |                                        |                                    |                      |
| Name                                                                | Date modified                          | Туре                               | Size                 |
| 🚯 ART 5-20 HP ART Template.udt 🚯 ART5-11 Custom HP ART Template.udt | 12/10/2014 4:24 PM<br>12/22/2014 10:37 | HP ART Template<br>HP ART Template | 5,515 KB<br>5,539 KB |

Note the Date Modified on the original 5.11 template. During the 5.2 installation process, it will automatically convert any v5.1 templates located in the All Programs > HP Adoption Readiness Tool > HP Adoption Readiness Tool Resources > templates folder to v5.2 and change the Date Modified to the current date.

3. Since your template is updated to v5.2 during the install process, it is optional but recommend that you rename the template to indicate v5.2 in the name.

| version 5.20 + templates              |                     |                 |          |
|---------------------------------------|---------------------|-----------------|----------|
|                                       |                     | -               |          |
| Burn New folder                       |                     |                 |          |
| Name                                  | Date modified       | Туре            | Size     |
| 😡 ART 5-20 HP ART Template.udt        | 12/10/2014 4:24 PM  | HP ART Template | 5,515 KB |
| 🚯 ART 5-20 Custom HP ART Template.udt | 12/22/2014 10:37 AM | HP ART Template | 5,539 KB |

4. You can only have on template with the same GUID in the root folder. Therefore, create a custom folder for all the templates not currently in use.

| version 5.20 + templates +            |                     |                 |          |
|---------------------------------------|---------------------|-----------------|----------|
|                                       |                     |                 |          |
|                                       |                     |                 |          |
| Burn New folder                       |                     |                 |          |
| built New Torder                      |                     |                 |          |
| Name                                  | Date modified       | Type            | Size     |
|                                       |                     | 21              |          |
| 퉬 Other Templates                     | 12/22/2014 10:52 AM | File folder     |          |
| 🚯 ART 5-20 Custom HP ART Template.udt | 12/22/2014 10:37 AM | HP ART Template | 5,539 KB |
|                                       |                     |                 |          |

#### Example of the Other Templates folder:

| version 5.20 + templates + Other 1 | l'emplates         |                 |           |
|------------------------------------|--------------------|-----------------|-----------|
| rn New folder                      |                    |                 |           |
| Name                               | Date modified      | Туре            | Size      |
|                                    | 3/10/2014 11-38 AM | HP ART Template | 7 1 34 KB |
| ABC AR1520 template V8.udt         | 2/12/2014 11.20 MM |                 | - /       |

5. Confirm the custom template is active by launching HP ART 5.2, select Go to editor > File > Open > Open Template.

| Open Template                                            | ×   |
|----------------------------------------------------------|-----|
| Template:                                                |     |
| ▲ Local Templates<br>ART 5-20 Custom HP ART Template.udt |     |
| Lock template for editing OK Cane                        | cel |

## Step 4: Remove the Default HP ART Template from Your Installation Folder

When installing ART 5.2, the HP ART 5.2 template is automatically installed as part of the overall installation process. If you are not using the default HP ART 5.2 template, you need to remove the file from your installation folder.

1. Navigate to the HP Adoption Readiness Tool installation folder. The default installation location is shown below:

| Cor  | mputer 🔸 PC COE (C:  | ) 🕨 Program Fi | iles (x86) 🕨 H | IP Adoption Readiness | Tool 🕨        |          |
|------|----------------------|----------------|----------------|-----------------------|---------------|----------|
| Incl | ude in library 🔻 🛛 S | hare with 🔻    | Burn N         | lew folder            |               |          |
|      | Name                 | <u>^</u>       |                | Date modified         | Туре          | Size     |
|      | 퉬 Client             |                |                | 7/10/2013 10:14 PM    | File folder   |          |
| s    | 漫 jinitcfg.EXE       |                |                | 3/15/2013 12:28 PM    | Application   | 1,749 KB |
|      | sysinfotxt           |                |                | 7/10/2013 10:14 PM    | Text Document | 0 KB     |
| ces  |                      |                |                |                       |               |          |

2. Navigate to the Client>appdata>Templates folder.

| Computer + PC COE (C:) + Program | n Files (x86) 🕨 HP Ado | ption Readiness Tool | ▶ Client ▶ ap | pdata 🕨 templates |
|----------------------------------|------------------------|----------------------|---------------|-------------------|
|                                  |                        |                      |               |                   |
| Burn New folder                  |                        |                      |               |                   |
| Name                             | Date modified          | Туре                 | Size          |                   |
| 🚯 ART 5-20 HP ART Template.udt   | 12/2/2014 10:02 AM     | HP ART Template      | 5,515 KB      |                   |

- 3. Delete the ART 5-20 HP ART Template.udt file.
- 4. NOTE: There is no risk removing this file from the installation folder. A backup of the default ART 5.2 template is located in the Custom>Templates folder of the ART 5.2 Author Dev Kit installation package.

## Step 5: Set your xml/html Template Editor

There are three minor template variances that occur when you convert your v5.1 template to v5.2. You will want to make the necessary adjusts to the:

- Font on the Course Launch Window
- Font on Simulation Launch Window
- Format of the Job Aid document Header and Footer

Before you begin, you should set the default xml/html editor. To change the editor, follow the steps below:

- 1. Launch the ART Editor.
- 2. Select File > Open > Open Template > OK.
- 3. Navigate to General > Data Files > Interface Settings>General section.

| ART 5-20 Custom HP ART Template.udt - HP.                                                       | Adoption Readines | s Tool™ – Powered by ANCILE Solutions™                                                                                                    |                                     |
|-------------------------------------------------------------------------------------------------|-------------------|----------------------------------------------------------------------------------------------------|-------------------------------------|
| File     Home     Translations       General     Properties     Phrases     Publications        | ions Styles E     | Blocks Sections                                                                                                    |                                     |
| General<br>Information<br>Images<br>Data Files<br>Languages<br>Hotspot Images<br>Text to Speech | Data              | Files  Change Editor  accessibility.js  aicc_meta_data.au aicc_meta_data.crs aicc_meta_data.crs aicc_meta_data.cst aicc_meta_data.des ANCILE.uPerform.Website.xslt course_index.htm csh_capture_context.html csh_capture_index.html | Add<br>Update<br>Modify<br>E Delete |

4. Set your desired xml/html editor by clicking the **Change Editor** button within the General tab of the template. In this example, we have set the Editor set to **notepad++.exe** 

| Marts-11 HP ART Templatev1.udt - HP Adoption Readiness Tool™ – Powered by ANCILE Solutions™ |        |
|---------------------------------------------------------------------------------------------|--------|
| 🗅 🛗 💷                                                                                       |        |
| File 🔻 Home Translations                                                                    |        |
| General Properties Phrases Publications Styles Blocks Sections                              |        |
| General Data Files                                                                          | ++.exe |
| Information<br>Images                                                                       |        |

5. Save your changes.

## Step 6: Update the Font in the Course Launch window

The configuration file that controls the font style and size of the course launch window is accessed within the Data Files section of the template.

- 1. Navigate to the General > Data Files section of the template.
- 2. Select the course\_index.htm file.

3. Click the Modify button.

| ART5-11 HP ART Templatev1.udt - HP Adoption Rea | ness Tool™ – Powered by ANCILE Solutions™                                |        |
|-------------------------------------------------|--------------------------------------------------------------------------|--------|
| L 📓 🕮                                           |                                                                          |        |
| File 🔻 Home Translations                        |                                                                          |        |
| General Properties Phrases Publications         | tyles Blocks Sections                                                    |        |
| General                                         | Data Files                                                               |        |
| Information<br>Images<br>Data Files             | accessibility.js<br>aicc_meta_data.au<br>aicc_meta_data.crs              | Add    |
| Languages<br>Hotspot Images<br>Text to Speech   | aicc_meta_data.cst<br>aicc_meta_data.des                                 | Update |
|                                                 | course_index.htm<br>csh_capture_context.html                             | Delete |
|                                                 | csh_context_identifiers.html<br>csh_cookie_lib.js<br>exercise_tasks.html | E      |

4. The course launch window has four sections in which you will adjust the font: Title, Body text, Infobox text and Footer text.

| 1 Introduction to HP Service Manager 9.30                                                                                                    |
|----------------------------------------------------------------------------------------------------|
| 2 Launch Module                                                                                                    |
|                                                                                                    |
| ACME                                                                                                    |
| Networking                                                                                                    |
| Description 3                                                                                                    |
| This module provides an introduction to HP Service Manager 9.30. Click the<br>Launch Module button below to view the eLearning course module, or quickly<br>master a specific task by launching a Simulation or Job Aid. |
| Date Published 4 Friday, August 30, 2013                                                                                                    |
| If you are experiencing difficulties viewing this course, please open the <b>Adobe Flash Player Global Security Settings Panel</b> and select the <b>Always allow</b> option.                                            |

5. To update the Title font locate the following line and adjust the size and color values as needed.

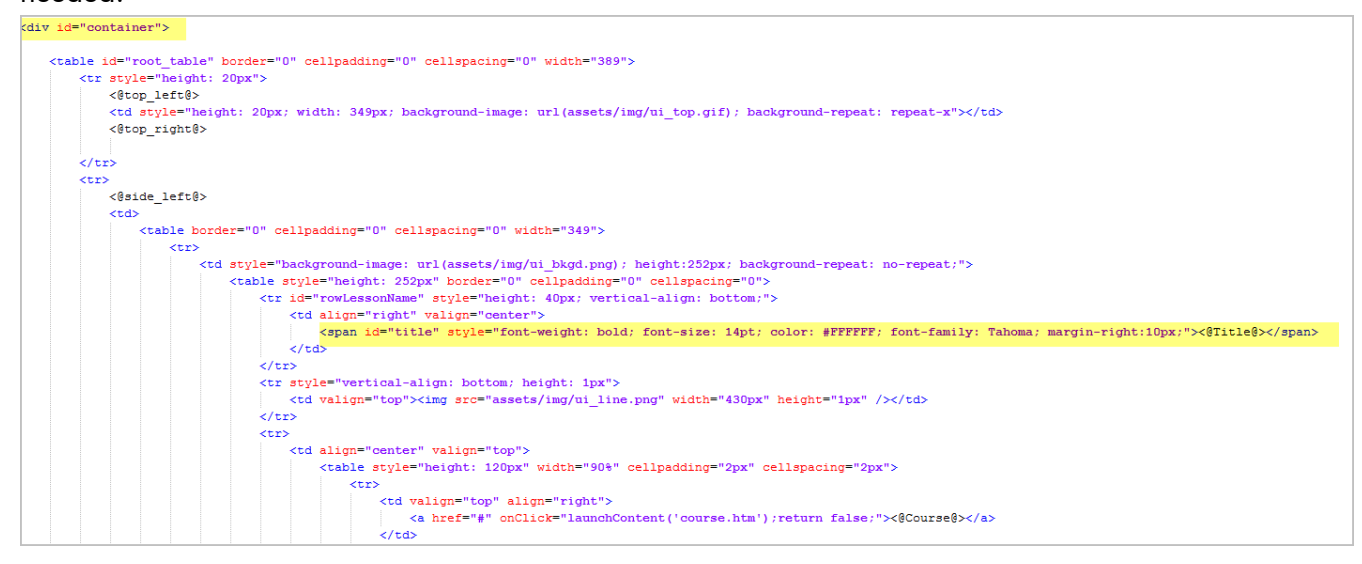

6. To update the Body Text font locate the following line and adjust the size and color values as needed.

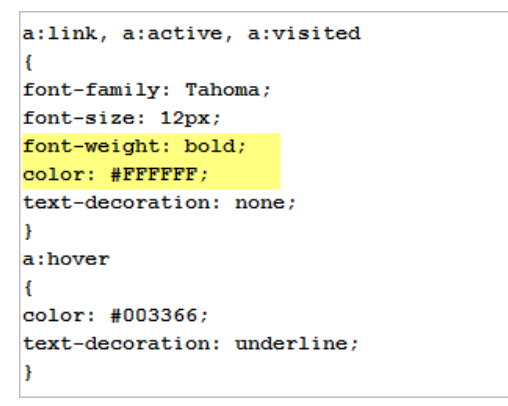

7. To update the Infobox Text font locate the following line and adjust the size and color values as needed.

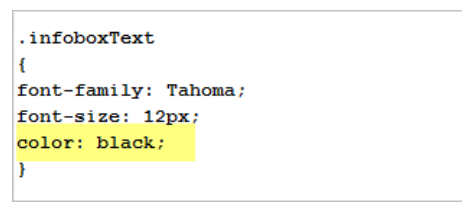

8. To update the Footer Text font locate the following line and adjust the size and color values as needed.

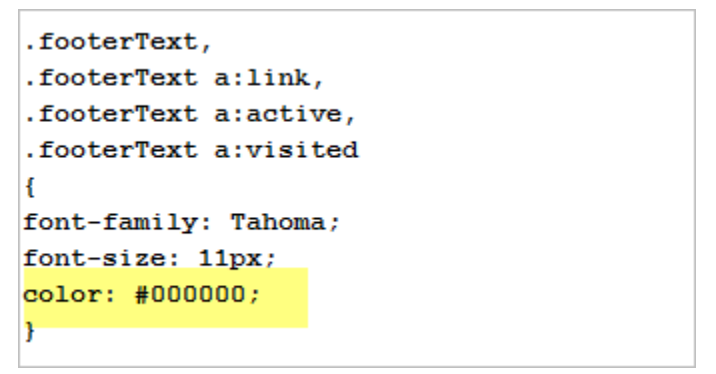

## Step 7: Update the Font in the Simulation Launch window

The configuration file that controls the font style and size of the Simulation launch window is accessed within the Data Files section of the template.

- 1. Navigate to the General > Data Files section of the template.
- 2. Select the simulation\_index.htm file.
- 3. Click the Modify button.

| ART5-11 HP ART Templatev1.udt - HP Adoption Rea                                       | diness Tool™ – Powered by ANCILE Solutions™                                                                                                    |                                   |
|---------------------------------------------------------------------------------------|----------------------------------------------------------------------------------------------------|-----------------------------------|
| 🕻 📲 🕮                                                                                 |                                                                                                    |                                   |
| File  Home Translations                                                               |                                                                                                    |                                   |
| General Properties Phrases Publications                                               | Styles Blocks Sections                                                                                                    |                                   |
| General General Information Images Data Files Languages Hotspot Images Text to Speech | Data Files           Image Editor         notepad++.exe           HPSimplifiedW04-Regular.eot         HPSimplifiedW04-Regular.eot           HPSimplifiedW04-Regular.svg         HPSimplifiedW04-Regular.tff           HPSimplifiedW04-Regular.tff         HPSimplifiedW04-Regular.tff           HPSimplifiedW04-Regular.tff         HPSimplifiedW04-Regular.tff           HPSimplifiedW04-Regular.tff         HPSimplifiedW04-Regular.tff           HPSimplifiedW04-Regular.tff         HPSimplifiedW04-Regular.tff           HPSimplifiedW04-Regular.tff         HPSimplifiedW04-Regular.tff           HPSimplifiedW04-Regular.tff         HPSimplifiedW04-Regular.tff           HPSimplifiedW04-Regular.tff         HPSimplifiedW04-Regular.tff           HPSimplifiedW04-Regular.tff         HPSimplifiedW04-Regular.tff           HUL_SOC_immanifest_2004.xml         jquery-2.02.minjs           multi_soc_immanifest_2004.xml         multi_soc_immanifest_2004.xml | Add<br>Update<br>Modify<br>Delete |
|                                                                                       | phrases.xml<br>redirect.html<br>simulation_index.htm<br>style.css                                                                                                    |                                   |
|                                                                                       | transparent.js<br>typing.mp3<br>upgrade 4.40 course index.htm                                                                                                    |                                   |

4. The course launch window has four sections in which you will adjust the font: Title, Body text, Infobox text and Footer text.

|                                                                                            | taa Mana aan Wala Clianta                                                                          |
|--------------------------------------------------------------------------------------------|----------------------------------------------------------------------------------------------------|
| Log in to the serv                                                                         | Launch Show Me<br>Launch Test Me                                                                   |
| ACME<br>Networking                                                                         |                                                                                                    |
| Description 3                                                                              |                                                                                                    |
| Log in to the Service Manager Web Date Published                                           | Client<br>Friday, August 30, 2013                                                                  |
| If you are experiencing difficulties view<br>Adobe Flash Player Global Security<br>option. | ing this simulation, please open the<br><b>/ Settings Panel</b> and select the <b>Always allow</b> |

5. To update the Title font locate the following line and adjust the size and color values as needed.

| <div id="container"></div>                                                                                                    |  |  |  |  |  |
|----------------------------------------------------------------------------------------------------|--|--|--|--|--|
|                                                                                                    |  |  |  |  |  |
|                                                                                                    |  |  |  |  |  |
| <pre><tubeltuble< pre=""></tubeltuble<></pre>                                                                                                    |  |  |  |  |  |
|                                                                                                    |  |  |  |  |  |
| <\$top_right\$>                                                                                                    |  |  |  |  |  |
|                                                                                                    |  |  |  |  |  |
|                                                                                                    |  |  |  |  |  |
| <0side_left0>                                                                                                    |  |  |  |  |  |
|                                                                                                    |  |  |  |  |  |
|                                                                                                    |  |  |  |  |  |
|                                                                                                    |  |  |  |  |  |
|                                                                                                    |  |  |  |  |  |
|                                                                                                    |  |  |  |  |  |
|                                                                                                    |  |  |  |  |  |
| <pre></pre>                                                                                                    |  |  |  |  |  |
| <div 0px;="" 1004;="" 47px;="" absolute;="" bottom:="" hidden;="" left:0px;="" max-height:="" overflow:="" position:="" style="height: 47px; position: relative; vertical-align: bottom; overflow: hidden: text-overflow: ellipsis; font-weight: bold; font-size: 14pt; color: #FFFFFF; font-family: Tahom&lt;/p&gt;&lt;/td&gt;&lt;td&gt;a, 1&lt;/td&gt;&lt;/tr&gt;&lt;tr&gt;&lt;td&gt;&lt;pre&gt;&lt;div style=" text-align:right;"="" title="&lt;@Title@&gt;" width:="">&lt;@Title@&gt;"&gt;&lt;@Title@&gt;"&gt;<!--@Title@-->"&gt;<!--@Title@-->"&gt;<!--@Title@-->"&gt;<!--@Title@-->"&gt;<!--@Title@-->"&gt;<!--@Title@-->"&gt;<!--@Title@-->"&gt;<!--@Title@-->"&gt;<!--@Title@-->"&gt;</div> |  |  |  |  |  |
|                                                                                                    |  |  |  |  |  |
| <pre><div style="height:13px;"><img height="1px" src="assets/img/ui_line.png" valign="bottom" width="430px"/></div></pre>                                                                                                    |  |  |  |  |  |
|                                                                                                    |  |  |  |  |  |
|                                                                                                    |  |  |  |  |  |
|                                                                                                    |  |  |  |  |  |

6. To update the Body Text font locate the following line and adjust the size and color values as needed.

| a:link, a:active, a:visite | d |
|----------------------------|---|
| £                          |   |
| font-family: Tahoma;       |   |
| font-size: 12px;           |   |
| font-weight: bold;         |   |
| color: #FFFFFF;            |   |
| text-decoration: none;     |   |
| }                          |   |
| a:hover                    |   |
| £                          |   |
| color: #003366;            |   |
| text-decoration: underline | ; |
| }                          |   |
|                            |   |

7. To update the Infobox Text font locate the following line and adjust the size and color values as needed.

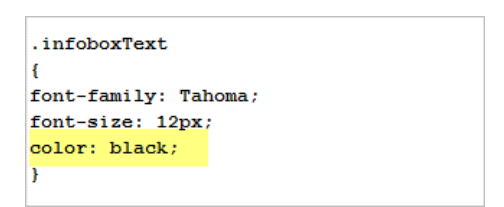

8. To update the Footer Text font locate the following line and adjust the size and color values as needed.

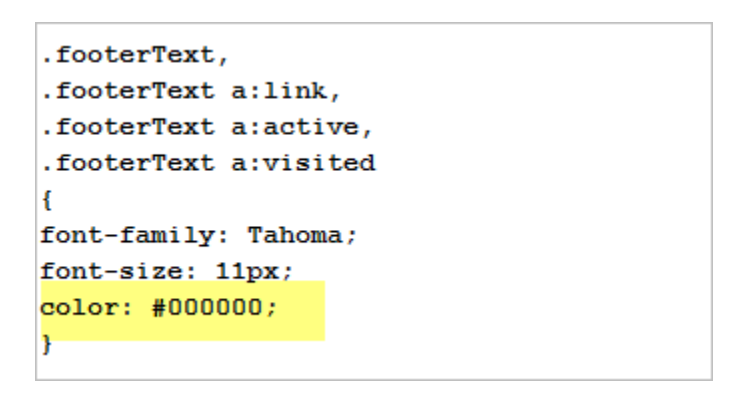

## Step 8: Job Aid - Document Header and Footer

The Page Title within the Header and the Page Number within the Footer of the Job Aid document are not right-justified when published.

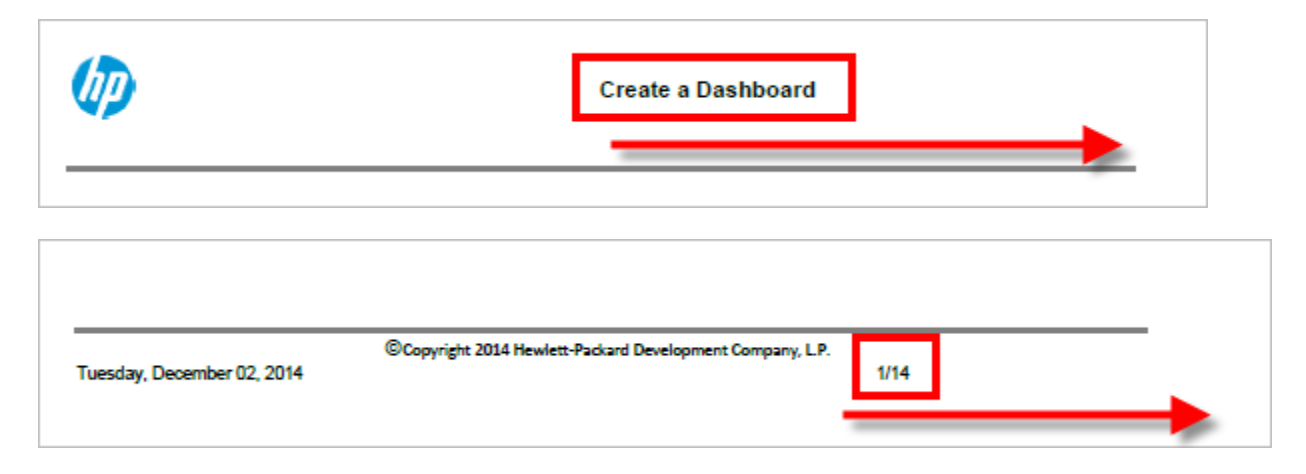

The Document Header and Footer are controlled within the Blocks section of the template.

To update the Job Aid header follow these steps:

1. Navigate to the Blocks > Header section of the template.

| As of December 22, 2014 |      |  |   | Page 13 of 15 |
|-------------------------|------|--|---|---------------|
|                         | <br> |  | - |               |

- 2. Select the header block and right-click Justify > Right.
- 3. Save your changes.

| Home Translations                           |                                                     |
|---------------------------------------------|-----------------------------------------------------|
| eneral Properties Phrases Publicat          | ions Styles Blocks Sections                         |
|                                             |                                                     |
| locks                                       |                                                     |
| Anna All Planka                             | Select Phrase                                       |
| Activity                                    |                                                     |
| ASAP BPP                                    | Language Name A                                     |
| Assessment Confirmation                     | Bahasa Indonesia (Indonesia) [id_ID] Kop            |
| Assessment Note                             | català (català) [ca_ES] Capçalera                   |
| Configuration Information                   | čeština (Česká republika) [cs_CZ] Záhlaví           |
| Course Footer                               | dansk (Danmark) [da_DK] Toptekst                    |
| Course Header                               | Deutsch (Deutschland) [de_DE] Kopfzeile             |
| Exercise/Data Sheet                         | English (United Kingdom) [en_GB] Header             |
| Field                                       | English (United States) [en_US] Header              |
| Free Text                                   | Español (España, alfabetización internac Encabezado |
| Header                                      | français (Canada) [fr_CA] En-tête                   |
| Heading                                     | * *                                                 |
| Highlighted Note                            |                                                     |
| If                                          |                                                     |
| Note                                        | Content Mirrored view                               |
| Purpose                                     |                                                     |
| Quiz Me Note                                |                                                     |
| Result                                      | (#Name#                                             |
| Screen Flow                                 | Table >                                             |
| SME Note                                    | Edit >                                              |
| Start the task using the menu path.         | Format                                              |
| Step                                        | romat -                                             |
| Student Guide Footer                        | Justity 🕨 🚍 Left                                    |
| Student Guide Header                        | Insert 🕨 🚔 Center                                   |
|                                             | 🗮 Right                                             |
| Substep                                     |                                                     |
| Substep<br>Test Information                 |                                                     |
| Substep<br>Test Information<br>Test Me Note |                                                     |

To update the Job Aid footer, follow these steps:

- 1. Navigate to the Blocks > Footer section of the template.
- 2. Select the footer block, right-click Justify > Right.
- 3. Save your changes.

| Ø ART5-11 HP ART Templatev1.udt - HP Adoption Readiness Too™ – Powered by ANCILE Solutions™ |                                                        |  |  |  |  |  |
|---------------------------------------------------------------------------------------------|--------------------------------------------------------|--|--|--|--|--|
| D. 🗃 🕮                                                                                      |                                                        |  |  |  |  |  |
| File  Home Translations                                                                     |                                                        |  |  |  |  |  |
| General Properties Phrases Publications S                                                   | ityles Blocks Sections                                 |  |  |  |  |  |
|                                                                                             |                                                        |  |  |  |  |  |
| Blocks                                                                                      | Footer                                                 |  |  |  |  |  |
|                                                                                             | Select Phrase                                          |  |  |  |  |  |
| Manage All Blocks                                                                           | and Select Fillase                                     |  |  |  |  |  |
| Activity                                                                                    |                                                        |  |  |  |  |  |
| ASAP BPP                                                                                    | Language Name                                          |  |  |  |  |  |
| Assessment Confirmation                                                                     | Bahasa Indonesia (Indonesia) [id_ID] Catatan kaki =    |  |  |  |  |  |
| Assessment Note                                                                             | català (català) [ca_ES] Peu de pàgina                  |  |  |  |  |  |
| Configuration Information                                                                   | čeština (Česká republika) [cs_CZ] Zápatí               |  |  |  |  |  |
| Course Footer                                                                               | dansk (Danmark) [da_DK] Bundtekst                      |  |  |  |  |  |
| Course Header                                                                               | Deutsch (Deutschland) [de_DE] Fußzeile                 |  |  |  |  |  |
| Exercise/Data Sheet                                                                         | English (United Kingdom) [en_GB] Footer                |  |  |  |  |  |
| Field                                                                                       | English (United States) [en_US] Footer                 |  |  |  |  |  |
| Footer                                                                                      | Español (España, alfabetización internac Pie de página |  |  |  |  |  |
| Free Text                                                                                   | français (Canada) [fr_CA] Pied de page *               |  |  |  |  |  |
| Header                                                                                      | III * III                                              |  |  |  |  |  |
| Heading                                                                                     |                                                        |  |  |  |  |  |
| Highlighted Note                                                                            |                                                        |  |  |  |  |  |
| II Noto                                                                                     |                                                        |  |  |  |  |  |
| Purpage                                                                                     | Content: Mirrored view                                 |  |  |  |  |  |
| Quiz Me Note                                                                                |                                                        |  |  |  |  |  |
| Besult                                                                                      | Convright 2014 Hewlett-Parkard Development             |  |  |  |  |  |
| Screen Flow                                                                                 | Company, LP. (#Page#)/(#Page                           |  |  |  |  |  |
| Show Me Note                                                                                | (#LongDate#) Country                                   |  |  |  |  |  |
| SME Note                                                                                    | Table >                                                |  |  |  |  |  |
| Start the task using the menu path.                                                         | Edit 🕨                                                 |  |  |  |  |  |
| Step                                                                                        |                                                        |  |  |  |  |  |
| Student Guide Footer                                                                        | Format                                                 |  |  |  |  |  |
| Student Guide Header                                                                        | Justify 🕨 🚍 Left                                       |  |  |  |  |  |
| Substep                                                                                     | Insert E Center                                        |  |  |  |  |  |
| Test Information                                                                            |                                                        |  |  |  |  |  |
| Test Me Note                                                                                |                                                        |  |  |  |  |  |
| Test Scenarios                                                                              |                                                        |  |  |  |  |  |
| I ry Me Note                                                                                |                                                        |  |  |  |  |  |

Page 14 of 15

## Step 9: Locate the Test Course to Support Upgrade Preparation and Testing

For testing purposes, it is recommended that you locate a single module or small course to use for template and skin update tests prior to upgrading all your courses. Since many of the changes require publishing to review, it is easier to work with a small amount of content first.

- 1. Create a Temp Publish folder outside of your project source file.
- 2. Open your small test course and publish the course to the Temp Publish folder.
- 3. Review your published course and determine if additional updates to the template and skin are needed.